# Com afegir calendaris al Thunderbird (Google Calendar)

#### Instal·lació del complement "Provider for Google Calendar"

Per poder afegir els calendaris als que pertanyem, els quals podem veure en Google Calendar, hem d'obtindre primer el complement "**Provider for Google Calendar**".

Un cop tinguem el Thunderbird obert, premem a la icona amb 3 ratlles horitzontals (1), anem a Complements (2) i un altre cop a Complements (3).

|                                                                                                    | х    |
|----------------------------------------------------------------------------------------------------|------|
| + Nou → Complements ↓ 5 dc. < ○ → abr. 2020 Setm. 16                                                                                                    | ~    |
| <ul> <li>Adjuncions</li> <li>Adjuncions</li> <li>Adjuncions</li> <li>Adjuncions</li> <li>Adjuncions</li> <li>Complements</li> <li>Corcions del complement</li> <li>No sha trobat cap parametre per al co</li> <li>Demà</li> <li>Properes (5 dies)</li> </ul> |      |
| (ii) Plafó d'av                                                                                                    | ui 🔨 |

Ara ens apareixerà el "Gestor de complements", obert just a l'apartat de Recomanacions.

Anem a "Extensions" (1), i just on posa "Cerqueu més extensions" s'ha d'introduir la paraula "calendar" i prémer la tecla Intro.

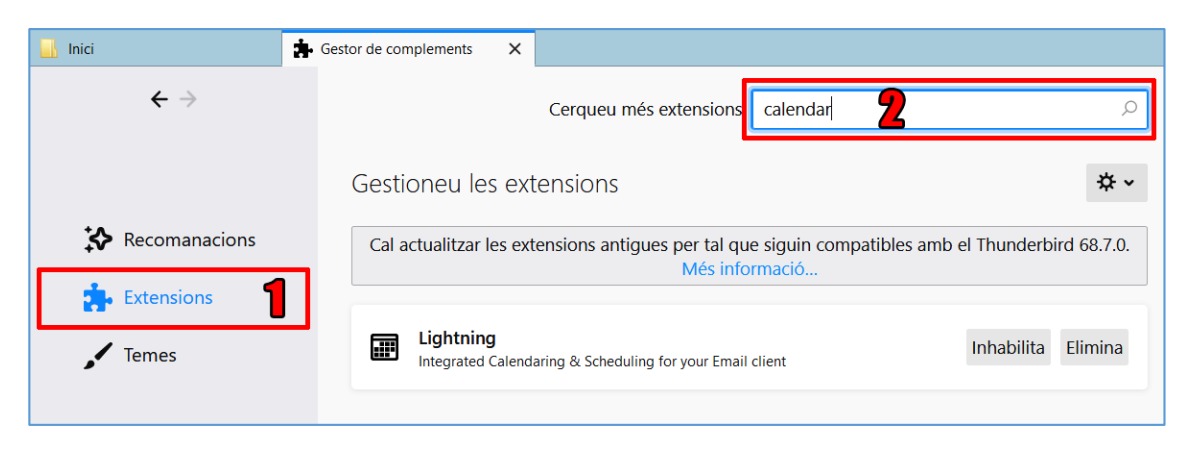

Si tot va bé, ens trobarem davant d'una finestra semblant a la següent:

| ici       | 🛗 Calendari                                  | 🗙 🔹 Gestor de complements 🛛 🗙 😽 calendar :: Cerca :: Complem: 🗙                                                      |
|-----------|----------------------------------------------|----------------------------------------------------------------------------------------------------|
| > 🔒 https | ://addons.thunderbird.net/ca/thunderbird/sea | harch/?q=calendar                                                                                                    |
|           |                                              | Registreu-vos o Inicieu una sessió Altres aplicacions                                                                |
|           | ( Can                                        | nalamente                                                                                                    |
|           |                                              | I DIEITIETIUS Q. calendar                                                                                            |
|           | EXTENSIONS 1                                 | TEMES COL·LECCIONS MÉS                                                                                               |
|           |                                              |                                                                                                    |
|           | Benvingut a compleme                         | ents de Thunderbird. Add extra features and styles to make Thunderbird your own.                                     |
|           | Eilten als resultate                         | Decultata de carsa de vealendare                                                                                     |
|           | Filled els resultats                         | Resultats de cerca de «calendar»                                                                                     |
|           | CATEGORIA                                    | Ordenat per: Rellevància Amb més usuaris Més ben valorat Més nou Més *                                               |
|           | Tots els complements                         |                                                                                                    |
|           | FUNCIONA AMB                                 | Lightning exquess Austrant + Afegeix al Thunderbird                                                                  |
|           | Qualsevol Thunderbird<br>Tots els sistemes   | calendar that's fully integrated with your Thunderbird                                                               |
|           |                                              | email, wanage multiple calendars, create your daily to do<br>list, invite friends to events, and subscribe to public |
|           | ETIQUETA                                     | carendars.                                                                                                    |
|           | PO metshine ensults                          |                                                                                                    |
|           | as matching results                          | 31 Provider for Google Calendar REQUIRES RESTART + Afegeix al Thunderbird                                            |
|           |                                              | Allows bidirectional access to Google Calendar                                                                       |
|           |                                              | N N N Tricky strates                                                                                                 |
|           |                                              | • 10 Calendar Tweaks Magunes Massaur                                                                                 |
|           |                                              | 6 17 Alegeix al Human biological                                                                                     |

Únicament ens interesarà el botó **"+ Afegeix al Thunderbird**" que hi ha al costat del **"Provider for Google Calendar**"; d'aquesta manera, podrem començar a instal·lar aquest complement pel Thunderbird.

Finalment, ens demanarà una confirmació d'instal·lació del complement. Premem "Afegeix".

|    |                               |                      | * | <b>;;;</b> ) |
|----|-------------------------------|----------------------|---|--------------|
| 31 | Voleu afegir <b>Proveïdor</b> | del Google Calendar? | - | Cit          |
| e  |                               |                      |   | 1            |
|    | <u>A</u> fegeix               | <u>C</u> ancel·la    |   | Ē            |

Un cop s'instali, li donem a "Reinicia ara".

### Afegir calendaris del nostre compte Google al Thunderbird

Anem a la **pestanya dels calendaris** mitjançant la icona que es troba al marge superior dret de la finestra.

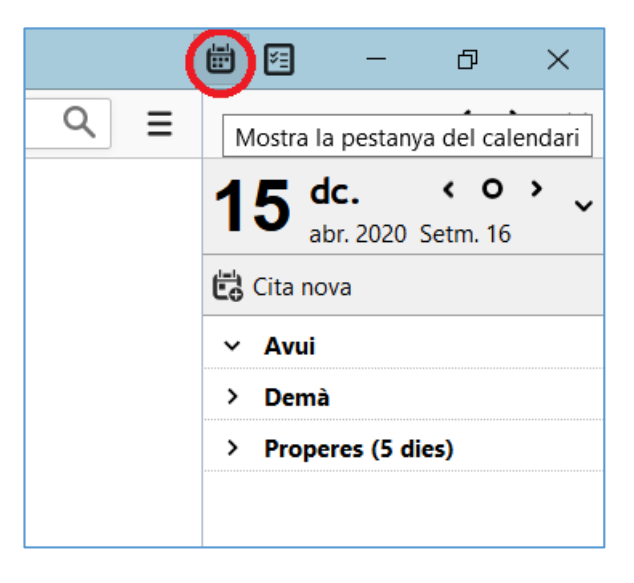

Un cop estiguem allà, li donem al **botó dret a la columna on posa "Calendari" del marge esquerre** (el llistat on es mostren tots els calendaris que tenim afegits) i anem a "Calendari nou…".

| 🔜 Inici                      |                 |      |    |         |          | 🖶 Cal          | enda      | ari         |        | ×    | 🔹 Gestor de compleme | ents |                  |  |
|------------------------------|-----------------|------|----|---------|----------|----------------|-----------|-------------|--------|------|----------------------|------|------------------|--|
| 🕄 Sincronitza 🛱 Cita 📳 Tasca |                 |      |    | a 🥒 Edi | ta       | Û              | Suprimeix |             |        |      |                      |      |                  |  |
| <                            | ab              | oril | >  | <       | 202      | 0 >            | 0         | Cites del   | ls pro | opei | rs 7 dies            | ~    | que continguin 🔎 |  |
|                              | dl              | dt   | dc | dj      | dv       | ds             | dg        | Títol       |        |      |                      |      | Inici            |  |
| 14                           | 30              | 31   | 1  | 2       | 3        | 4              | 5         |             |        |      |                      |      |                  |  |
| 15                           | 6               | 7    | 8  | 9       | 10       | 11             | 12        |             |        |      |                      |      |                  |  |
| 16                           | 13              | 14   | 15 | 16      | 1/       | 18             | 19        |             |        |      |                      |      |                  |  |
| 10                           | 20              | 21   | 22 | 23      | 1        | 25             | 26        |             |        |      |                      |      |                  |  |
| 10                           | 4               | 5    | 6  | 7       | 2        | 9              | 10        | < Avu       | ui 🕻   | >    | 13 – 19 d'abril      | de l | 2020             |  |
|                              |                 | 2    | 0  |         | 0        | 2              | 10        |             |        |      | dilluns 13 abr.      |      | dimarts 14 abr.  |  |
| ~                            | v Calendari     |      |    |         |          |                |           |             |        |      |                      |      |                  |  |
|                              |                 |      |    |         | 7:00     |                |           |             |        |      |                      |      |                  |  |
|                              |                 |      |    |         |          |                |           |             |        |      |                      |      |                  |  |
|                              |                 |      |    |         | N        | 1os <u>t</u> r | a tots    | els calenda | aris   |      |                      |      |                  |  |
|                              |                 |      |    |         | C        | ale <u>n</u>   | dari n    | iou         |        |      |                      |      |                  |  |
|                              |                 |      |    |         | E        | limir          | a el c    | alendari    |        |      |                      |      |                  |  |
|                              | Exporta el cale |      |    |         |          | calendari      |           |             |        |      |                      |      |                  |  |
|                              |                 |      |    |         | Р        | u <u>b</u> lic | a el c    | alendari    |        |      |                      |      |                  |  |
|                              |                 |      |    |         | <u>S</u> | incro          | nitza     | els calenda | aris   |      |                      |      |                  |  |
|                              |                 |      |    |         | P        | ropie          | etats     |             |        |      |                      |      |                  |  |
|                              |                 |      |    |         |          |                |           |             |        |      | 2                    |      |                  |  |
|                              |                 |      |    |         |          |                |           |             |        |      |                      |      |                  |  |
|                              |                 |      |    |         |          |                |           | 11:00       |        |      |                      |      |                  |  |

En aquesta finestra nova que ens surtirà, avançarem marcant les caselles "**A la xarxa**", després "**Google Calendar**" (aquesta opció no apareixerà si el Provider for Google Calendar no s'ha instal·lat abans correctament).

| Crea un calendari nou                                                                                                    | × | Crea un calendari nou                                                                                                    | ×  |
|----------------------------------------------------------------------------------------------------|---|----------------------------------------------------------------------------------------------------|----|
| Crea un calendari nou Crea un calendari nou Ubicació del calendari Podeu emmagatzemar el calendari a l'ordinador o en un servidor per poder accedir-hi remotament o compartir-lo amb els vostres amics o companys de feina. Al meu ordinador  Al a xarxa |   | Crea un calendari nou<br>Ubicació del calendari         Proporcioneu la informació que calgui per accedir al calendari remot<br>Format:         o iCalendar (ICS)         O CalDAV         Servidor de sistema de calendaris de Java de Sun<br>(WCAP) <ul> <li>Google Calendar</li> </ul> Avanceu fins al pas següent per configurar els calendaris. |    |
| < Enrere Endavant > Cancel-                                                                                                    | a | < Enrere Endavant > Cancel-                                                                                                    | la |

Després, haurem d'indicar el nostre mail upc.edu:

| Crea un calendari nou                                                                                                    | × |
|----------------------------------------------------------------------------------------------------|---|
| Ubicació del calendari                                                                                                    |   |
| Trieu una sessió existent o escriviu la vostra adreça electrònica per crear<br>una sessió nova. Només cal una sessió per compte. |   |
| nom.cognom@upc.edu                                                                                                    |   |
|                                                                                                    |   |
|                                                                                                    |   |
|                                                                                                    |   |
|                                                                                                    |   |
|                                                                                                    |   |
|                                                                                                    |   |
| < <u>E</u> nrere Enda <u>v</u> ant > Cancel·l                                                                                    | а |

#### Ara, introduim les nostres credencials de la intranet de la UPC:

| nicieu la sessió al compte                                                                             | e @upc.edu                                                                                                    | >                                     |
|----------------------------------------------------------------------------------------------------|----------------------------------------------------------------------------------------------------|---------------------------------------|
| L'extensió «Provider for (<br>@upc.edu per<br>dels calendaris es transfe<br>hi ha cap altra part impli | Google Calendar» vol accedir al comp<br>recuperar les cites i tasques. Les crede<br>riran només entre el vostre ordinador<br>cada. | te<br>incials i dade:<br>i Google; no |
|                                                                                                    | Español   Català                                                                                                    | English                               |
|                                                                                                    | NIVERSITAT POLITÈCN<br>E CATALUNYA<br>ARCELONATECH                                                                                 | ICA                                   |
| nom.cognom                                                                                             |                                                                                                    |                                       |
|                                                                                                    | Canvi i oblit de contr                                                                                                    | rasenya                               |
|                                                                                                    | Entra                                                                                                    |                                       |
| Altres                                                                                                 | mètodes d'autenticació                                                                                                    |                                       |
|                                                                                                    |                                                                                                    |                                       |
| © UPC Universitat Polit                                                                                | ècnica de Catalunya · BarcelonaTech                                                                                                |                                       |

Finalment, ja podrem **escollir quins dels calendaris volem afegir**; normalment, els calendaris d'interés són aquells que acaben en "@upc.edu".

| Crea un calendari nou                                                              |   |                                                |   |  |  |  |  |  |
|------------------------------------------------------------------------------------|---|------------------------------------------------|---|--|--|--|--|--|
| Ubicació del calendari                                                             |   |                                                |   |  |  |  |  |  |
| Seleccioneu els calendaris i les llistes de tasques als quals us voleu subscriure. |   |                                                |   |  |  |  |  |  |
|                                                                                    |   | Calendars                                      |   |  |  |  |  |  |
|                                                                                    | ~ | calendari1@upc.edu                             |   |  |  |  |  |  |
|                                                                                    | ~ | calendari2@upc.edu                             |   |  |  |  |  |  |
|                                                                                    | ~ | calendari3@upc.edu                             |   |  |  |  |  |  |
|                                                                                    |   | Contacts                                       |   |  |  |  |  |  |
|                                                                                    |   | Festius a Espanya                              |   |  |  |  |  |  |
|                                                                                    |   | Task Lists                                     |   |  |  |  |  |  |
|                                                                                    |   | Les meves tasques                              |   |  |  |  |  |  |
|                                                                                    |   |                                                |   |  |  |  |  |  |
|                                                                                    |   | < <u>E</u> nrere Enda <u>v</u> ant > Cancel·la | I |  |  |  |  |  |

El procés finalitzarà amb aquesta finestra, i les tasques i esdeveniments dels calendaris afegits començaran a apareixer en els dies corresponents. Aixó pot trigar una mica, depen de la qüantitat de entrades que tenim al calendari.

| Crea un calendari nou                                   |                  |           | ×         |
|---------------------------------------------------------|------------------|-----------|-----------|
| <b>Crea un calendari nou</b><br>S'ha creat el calendari |                  |           |           |
| S'ha creat el calendari.                                |                  |           |           |
|                                                         |                  |           |           |
|                                                         |                  |           |           |
|                                                         |                  |           |           |
|                                                         |                  |           |           |
|                                                         |                  |           |           |
|                                                         | < <u>E</u> nrere | Finalitza | Cancel·la |

## Gestionar els calendaris al Thunderbird

Dintre el Thunderbird, podem realitzar un parell d'accions que ens poden ser d'interés, com:

- Canviar noms als calendaris existents.
- Suprimir calendaris antics, que no funcionin correctament o que ja no ens interessin.

Per canviar el nom a un calendari, seleccionarem el que ens interessi que s'anomeni diferent i anirem a "Propietats":

| ✓ Calendari      |                                                      |                                                                           |
|------------------|------------------------------------------------------|---------------------------------------------------------------------------|
| stic.utgaeib@up/ | A <u>m</u> aga<br>M <u>o</u> stra<br>Mos <u>t</u> ra | stic.utgaeib@upc.edu<br>només stic.utgaeib@upc.edu<br>tots els calendaris |
|                  | Cale <u>n</u> d<br><u>C</u> ancel                    | ari nou<br>la la subscripció al calendari                                 |
|                  | <u>E</u> xporta<br>Pu <u>b</u> lica                  | a el calendari<br>el calendari                                            |
|                  | Sincron                                              | itza els calendaris                                                       |
|                  | <u>P</u> ropiet                                      | ats                                                                       |
|                  |                                                      | 11:00                                                                     |

Acte seguit, tindrem una finestra amb informació del calendari; en la casella "Nom del calendari:" podrem canviar el nom directament pel que ens interessi i donar a "D'acord" per guardar els canvis.

| Edita el calendari   | ×                                                 |
|----------------------|---------------------------------------------------|
| Mostra aquest calend | dari                                              |
| Nom del calendari:   | Nou Nom del Calendari                             |
| Color:               |                                                   |
| Ubicació:            | googleapi:// @upc.edu/?calendar=stic.utgaeib%40ur |
| Actualització:       | Cada 60 minuts ~                                  |
|                      | Només de lectura                                  |
|                      | Mostra els recordatoris                           |
|                      |                                                   |
|                      | D'acord Cancel-la                                 |

Per una altra banda, si el que volem és esborrar un calendari, serà tan sencill com fer un clic amb el botó dret del ratolí sobre el calendari que es vol eliminar i seleccionar l'opció "Suprimeix el calendari...".

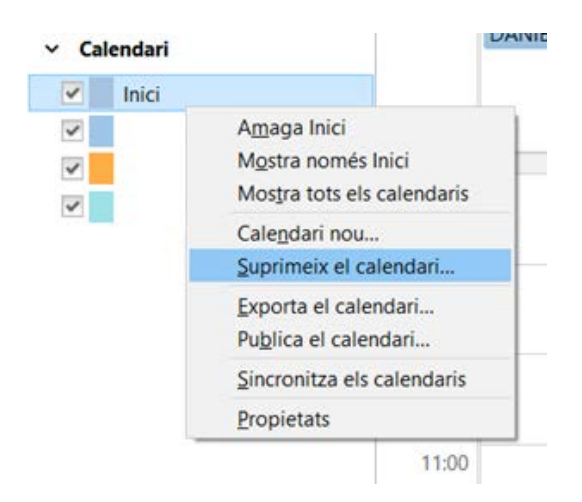

Ens apareixerà un missatge per confirmar que realment volem esborrar el calendari i marquem la casella "Suprimeix el calendari".